# **Configureren van Catalyst 9800 draadloze controllers - AP-autorisatielijst**

## Inhoud

Inleiding Achtergrondinformatie Voorwaarden Vereisten Gebruikte componenten Configureren Netwerkdiagram **Configuraties** MAC AP-autorisatielijst - Lokaal MAC AP-autorisatielijst - externe RADIUS-server 9800 WLC-configuratie **ISE-configuratie** Configureer ISE om MAC-adres als endpoints te verifiëren Configureer ISE om MAC-adres als gebruikersnaam/wachtwoord te verifiëren Vergunningsbeleid voor het verifiëren van AP's Verifiëren Problemen oplossen Referenties

## Inleiding

Dit document beschrijft hoe u het verificatiebeleid voor Catalyst 9800 draadloze LAN-controllers voor access point (AP) kunt configureren.

## Achtergrondinformatie

Voor de autorisatie van een access point (AP) moet het Ethernet MAC-adres van het toegangspunt worden geautoriseerd ten opzichte van een lokale database met 9800 draadloze LAN-controller of ten opzichte van een externe Remote Verification Dial-In User Service (RADIUS)-server.

Deze functie zorgt ervoor dat alleen geautoriseerde access points (AP's) zich kunnen aansluiten bij een Catalyst 9800 draadloze LAN-controller. Dit document heeft geen betrekking op AP's van de maaswijdte (1500-serie) waarvoor een mac-filtervermelding nodig is om de controller te verbinden, maar die niet de typische AP-autorisatiestroom volgen (zie referenties).

## Voorwaarden

### Vereisten

Cisco raadt kennis van de volgende onderwerpen aan:

- 9800 WLC
- CLI-toegang (Command Line Interface) tot de draadloze controllers

### Gebruikte componenten

980 WLC v16.12

AP 1810W

AP 1700

Identity Service Engine (ISE) v2.2

De informatie in dit document is gebaseerd op de apparaten in een specifieke laboratoriumomgeving. Alle apparaten die in dit document worden beschreven, hadden een opgeschoonde (standaard)configuratie. Als uw netwerk live is, moet u zorgen dat u de potentiële impact van elke opdracht begrijpt.

## Configureren

### Netwerkdiagram

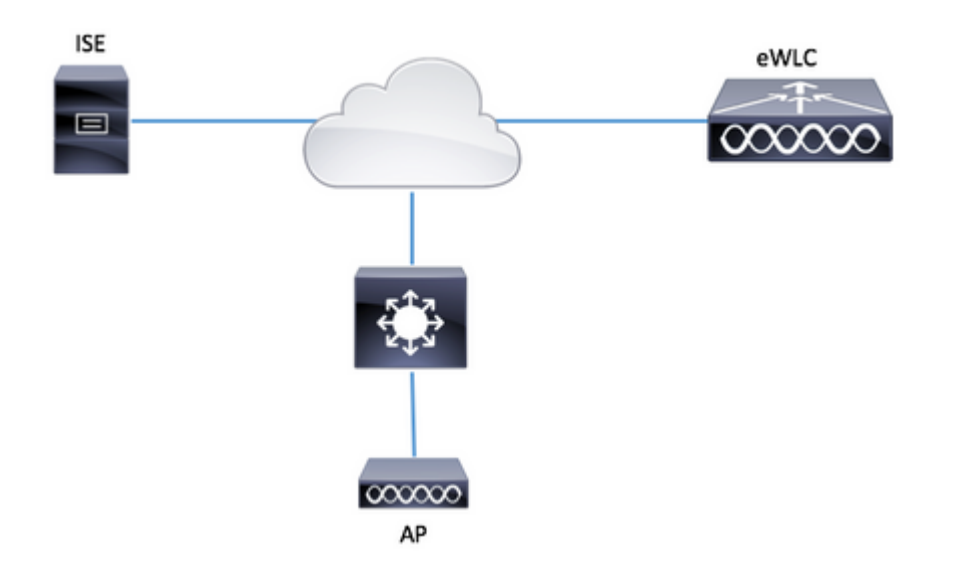

### Configuraties

#### MAC AP-autorisatielijst - Lokaal

Het MAC-adres van de geautoriseerde AP's wordt lokaal opgeslagen in de 9800 WLC.

Stap 1. Maak een lokale autorisatie credential-download methodelijst.

 $Navigeren \ naar \ Configuratie > Beveiliging > AAA > AAA-methodelijst > Autorisatie > + \ Toevoegen$ 

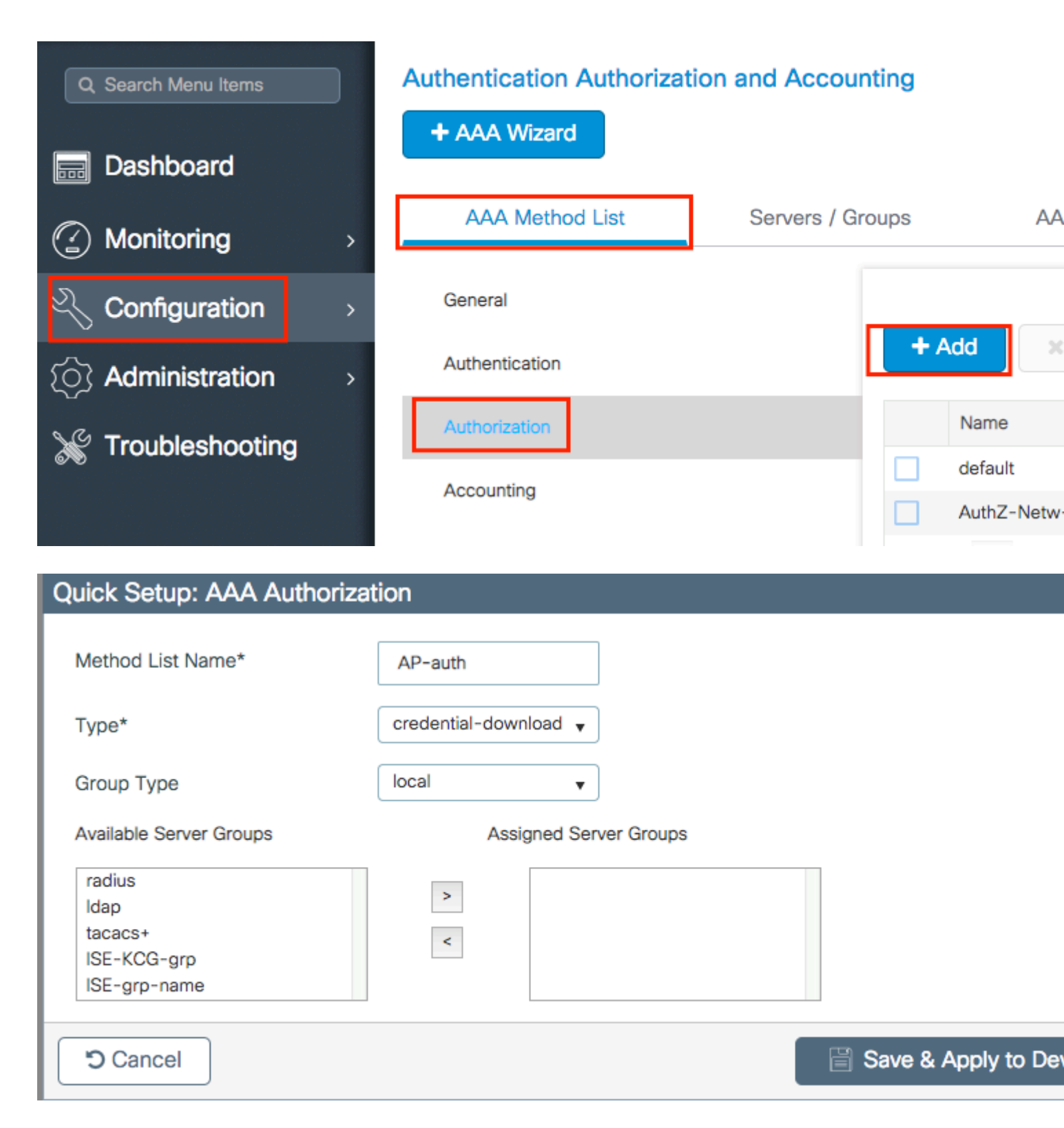

Stap 2. Schakel AP MAC-autorisatie in.

Naar navigeren **Configuratie > Beveiliging > AAA > AAA Advanced > AP-beleid.** Schakel **AP's tegen MAC in** en selecteer de **Autorisatiemethode** die in Stap 1 gecreëerd is.

| Authentication Authorization and                            | Accounting     |                                                      |  |
|-------------------------------------------------------------|----------------|------------------------------------------------------|--|
| + AAA Wizard                                                |                |                                                      |  |
| AAA Method List Se                                          | rvers / Groups | AAA Advanced                                         |  |
| RADIUS Fallback<br>Attribute List Name<br>AP Authentication | Author         | ize APs against MAC<br>ize APs against Serial Number |  |
| AP Policy<br>Password Policy                                |                |                                                      |  |

Stap 3. Voeg het AP ethernetmac-adres toe.

Naar navigeren **Configuratie > Beveiliging > AAA > AAA Geavanceerd > Apparaatverificatie > MAC**adres > + Toevoegen

| Configuration - >  | Security - > AAA |                                    |
|--------------------|------------------|------------------------------------|
| + AAA Wizard       |                  |                                    |
| Servers / Groups   | AAA Method List  | AAA Advanced                       |
| Global Config      |                  | MAC Address Serial Number          |
| RADIUS Fallback    |                  |                                    |
| Attribute List Nan | ne               | + Add × Delete                     |
| Device Authentic   | ation            | MAC Address                        |
| AP Policy          |                  | I⊲ ⊲ <b>0</b> ► ►I <b>10 v</b> ite |
| Password Policy    |                  |                                    |
| AAA Interface      |                  |                                    |
|                    |                  |                                    |

| Quick Setup: MAC Filtering |                   | ×                      |
|----------------------------|-------------------|------------------------|
| MAC Address*               | 00:B0:E1:8C:49:E8 |                        |
| Attribute List Name        | None 🔻            | ]                      |
| Cancel                     |                   | Save & Apply to Device |

**Opmerking**: AP ethernetmac-adres moet in een van deze formaten wanneer deze in de web UI worden ingevoerd (xx:xx:xx:xx:xx (of) xxxx.xxxx (of) xx-xx-xx-xx-xx) in versie 16.12. In versie 17.3 moeten ze in formaat xxxxxxx zijn zonder scheidingsteken. Het CLI-formaat is altijd xxxxxxxx in elke versie (in 16.12 verwijdert de web-UI de scheidingstekens in het configuratiebestand). Cisco bug-id <u>CSCv43870</u> maakt het gebruik van elk formaat in CLI of web UI in latere releases mogelijk.

CLI:

```
# config t
# aaa new-model
# aaa authorization credential-download <AP-auth> local
# ap auth-list authorize-mac
# ap auth-list method-list <AP-auth>
# username <aaaabbbbcccc> mac
```

#### MAC AP-autorisatielijst - externe RADIUS-server

#### 9800 WLC-configuratie

Het MAC-adres van de geautoriseerde AP's wordt opgeslagen op een externe RADIUS-server, in dit voorbeeld ISE.

Op ISE kunt u het MAC-adres van de AP's registreren als gebruikersnaam/wachtwoord of als Endpoints. Tijdens de stappen wordt u uitgelegd hoe u de ene of de andere manier moet selecteren.

GUI:

Stap 1. RADIUS-server declareren

Navigeren naar **Configuratie > Beveiliging > AAA > servers / groepen > RADIUS > servers > +** De RADIUS-serverinformatie **toevoegen** en invoeren.

| Q Search Menu Items | Authentication Authori | Authentication Authorization and Accounting |          |              |  |  |  |
|---------------------|------------------------|---------------------------------------------|----------|--------------|--|--|--|
| 🚃 Dashboard         | + AAA Wizard           |                                             |          |              |  |  |  |
| Monitoring >        | AAA Method List        | Servers / Gr                                | oups     | AAA Advanced |  |  |  |
| ې Configuration کې  | + Add × Dele           |                                             |          |              |  |  |  |
| Administration      | RADIUS                 |                                             |          |              |  |  |  |
| 💥 Troubleshooting   | TACACS+                | Servers                                     | Server ( | àroups       |  |  |  |
|                     | LDAP                   | Name                                        | Ч.       | Address      |  |  |  |

Zorg ervoor dat **ondersteuning voor CoA** is ingeschakeld als u van plan bent om in de toekomst gebruik te maken van Central Web Verification (of een ander soort beveiliging die CoA vereist).

| Create AAA Radius Server  |             |                 |                    |
|---------------------------|-------------|-----------------|--------------------|
| Name*                     | ISE-kcg     | Clear PAC Key   |                    |
| IPV4/IPv6 Server Address* | 172.16.0.11 | Set New PAC Key |                    |
| Shared Secret*            |             |                 |                    |
| Confirm Shared Secret*    |             |                 |                    |
| Auth Port                 | 1812        |                 |                    |
| Acct Port                 | 1813        |                 |                    |
| Server Timeout (seconds)  | 1-1000      |                 |                    |
| Retry Count               | 0-100       |                 |                    |
| Support for CoA           |             |                 |                    |
|                           |             |                 |                    |
| Cancel                    |             |                 | Save & Apply to De |

Stap 2. De RADIUS-server aan een RADIUS-groep toevoegen

#### Navigeren naar **Configuratie > Beveiliging > AAA > servers / groepen > RADIUS > Servergroepen > + Toevoegen**

Om ISE-verificatie van het AP MAC-adres als gebruikersnamen te hebben, laat MAC-filtering als geen.

| Create AAA Radius S | erver Group         | ×      |
|---------------------|---------------------|--------|
| Name*               | ISE-gro-name        |        |
| Group Type          | RADIUS              |        |
| MAC-Delimiter       | none 👻              |        |
| MAC-Filtering       | none v              |        |
| Dead-Time (mins)    | 1-1440              |        |
| vailable Servers    | Assigned Servers    |        |
|                     | v K                 |        |
| <b>ວ</b> Cancel     | 🗎 Save & Apply to [ | Device |

Als u ISE-verificatie van het AP MAC-adres als eindpunten wilt hebben, wijzigt u MAC-filtering in Mac.

| Create AAA Radius Serve | r Group 3              | 6 |
|-------------------------|------------------------|---|
| Name*                   | ISE-grp-name           |   |
| Group Type              | RADIUS                 |   |
| MAC-Delimiter           | none v                 |   |
| MAC-Filtering           | mac 🗸                  |   |
| Dead-Time (mins)        | 1-1440                 |   |
| Available Servers       | Assigned Servers       |   |
|                         | > ISE-KCG              |   |
| Cancel                  | Save & Apply to Device |   |

Stap 3. Maak een autorisatie credential-download methodelijst.

Navigeren naar Configuratie > Beveiliging > AAA > AAA-methodelijst > Autorisatie > + Toevoegen

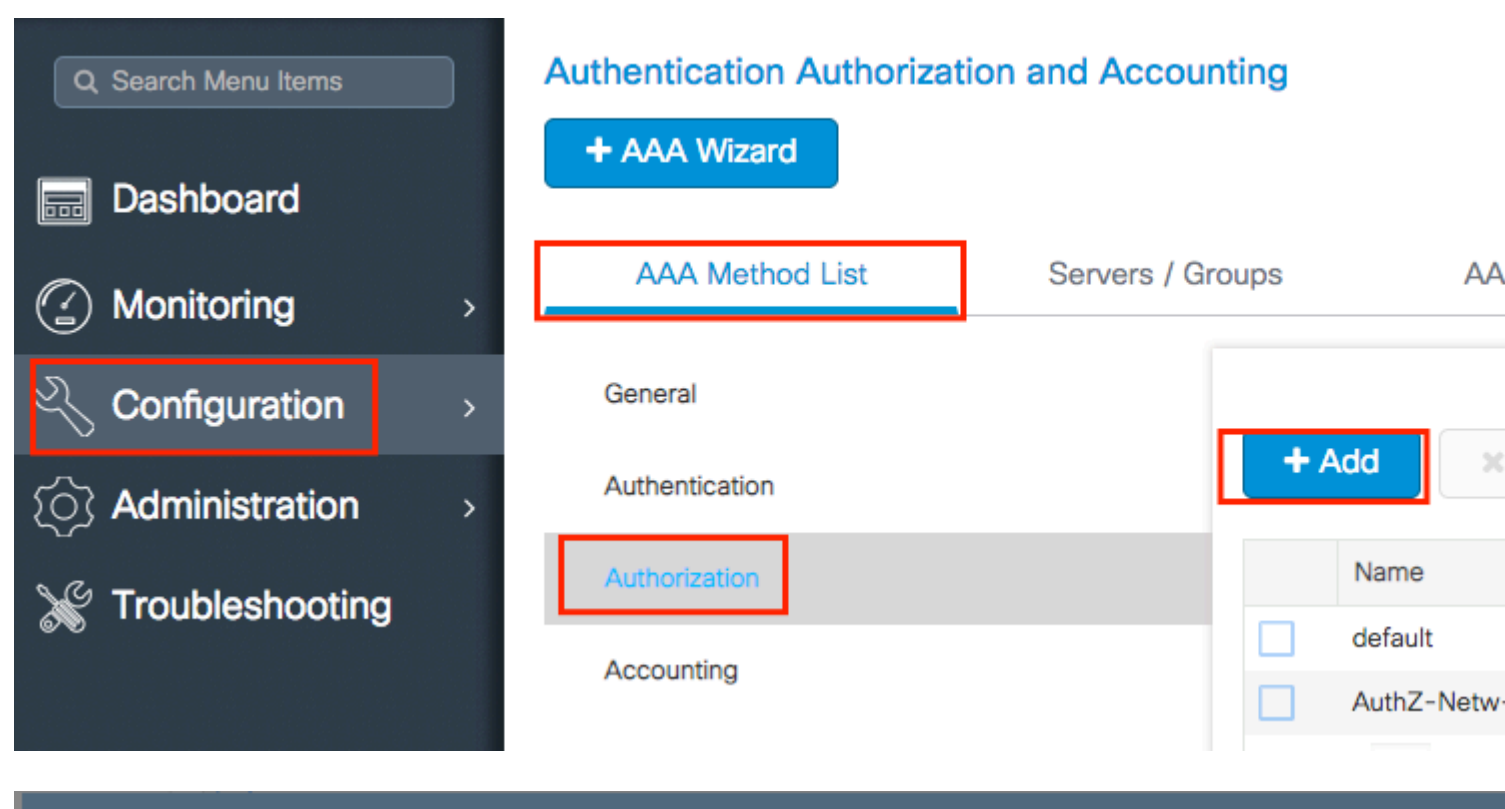

## Quick Setup: AAA Authorization

| Method List Name*                        | AP-ISE-auth            |                     |
|------------------------------------------|------------------------|---------------------|
| Type*                                    | credential-download 🔻  |                     |
| Group Type                               | group 🔻                |                     |
| Fallback to local                        |                        |                     |
| Available Server Groups                  | Assigned Server Groups |                     |
| radius<br>Idap<br>tacacs+<br>ISE-KCG-grp | ISE-grp-name           |                     |
| Cancel                                   |                        | Save & Apply to Dev |

Stap 4. Schakel AP MAC-autorisatie in.

Naar navigeren **Configuratie > Beveiliging > AAA > AAA Advanced > AP-beleid.** Schakel **AP's tegen MAC in** en selecteer de **lijst met autorisatiemethoden die** in stap 3 is gemaakt.

#### Authentication Authorization and Accounting

| + AAA Wizard        |                                   |         |             |   |  |
|---------------------|-----------------------------------|---------|-------------|---|--|
| AAA Method List     | Servers / Groups                  | AAA Adv | vanced      |   |  |
| RADIUS Fallback     |                                   |         |             |   |  |
| Attribute List Name | Authorize APs against N           | MAC     | ENABLED     |   |  |
| AP Authentication   | Authorize APs against S<br>Number | Serial  | DISABLED    |   |  |
| AP Policy           | Authorization Method Li           | ist     | AP-ISE-auth | • |  |
| Password Policy     |                                   |         |             |   |  |

#### CLI:

```
# config t
# aaa new-model
# radius server <radius-server-name>
# address ipv4 <radius-server-ip> auth-port 1812 acct-port 1813
# timeout 300
# retransmit 3
# key <shared-key>
# exit
# aaa group server radius <radius-grp-name>
# server name <radius-server-name>
# exit
# aaa server radius dynamic-author
# client <radius-server-ip> server-key <shared-key>
# aaa authorization credential-download <AP-auth> group <radius-grp-name>
# ap auth-list authorize-mac
# ap auth-list method-list <AP-ISE-auth>
```

#### **ISE-configuratie**

Stap 1. De 9800 WLC toevoegen aan ISE:

Verklaar 9800 WLC op ISE

Kies om te configureren op basis van verificatie van het MAC-adres van AP's met de vereiste stappen:

Gebruik configureren om MAC-adres als eindpunten te verifiëren

#### Configureer ISE om MAC-adres als gebruikersnaam/wachtwoord te verifiëren

#### Configureer ISE om MAC-adres als endpoints te verifiëren

Stap 2. (optioneel) Maak een identiteitsgroep voor access points

Omdat de 9800 het kenmerk NAS-poorttype niet met AP-autorisatie verstuurt Cisco bug <u>IDCSCvy74904</u>) herkent ISE een AP-autorisatie niet als een MAB-workflow en daarom is het niet mogelijk om een AP te authenticeren als het MAC-adres van de AP in de eindpuntlijst wordt geplaatst, tenzij u de MAB-workflows wijzigt om het NAS-POORT-type attribuut op ISE niet te vereisen.

Navigeer naar **Beheerder > Apparaatprofiel netwerk** en maak een nieuw apparaatprofiel. Schakel RADIUS in en voeg service-type=call-check toe voor bekabelde MAB. U kunt de rest van het oorspronkelijke profiel van Cisco kopiëren. Het idee is dat u voor de bekabelde MAB geen conditie "nasport-type" hebt.

| = | Ci | ieco | ISE |
|---|----|------|-----|
| _ |    | 1300 | IOL |

| * Name Ciscotemp<br>Description<br>Loon the Change icon Set To Default<br>Vendor Cisco<br>Supported Protocols<br>RADIUS C<br>TACACS* C<br>RADIUS Dictionaries<br>RADIUS Dictionaries<br>Expand All / Collapse All<br>Authentication/Authorization<br>Clow Type Conditions<br>Wired MAB detected if the following condition(s) are met : | Network Devices           | Network Device Groups                  | Network Device Profiles | E |
|----------------------------------------------------------------------------------------------------|---------------------------|----------------------------------------|-------------------------|---|
| Description  Con  Change icon Set To Default  Con  Cisco  Cupported Protocols  RADIUS  RADIUS  RADIUS  RADIUS Dictionaries  RADIUS Dictionaries  Templates  Expand All / Collapse All  Authentication/Authorization  Flow Type Conditions  Vired MAB detected if the following condition(s) are met :                                   | * Name                    | Ciscotemp                              |                         |   |
| Icon Icon   Vendor Cisco     Supported Protocols   RADIUS Image   TACACS+   Image   RADIUS Dictionaries   Templates   Expand All / Collapse All    Yuthentication/Authorization     Yelow Type Conditions    Image    Wired MAB detected if the following condition(s) are met :                                                        | Description               |                                        |                         |   |
| Vendor Cisco     Supported Protocols   RADIUS   TACACS+   TrustSec     RADIUS Dictionaries   Templates   Expand All / Collapse All    Y Authentication/Authorization     Y Flow Type Conditions     Wired MAB detected if the following condition(s) are met :                                                                          | lcon                      | Change icon Set                        | To Default (i)          |   |
| Supported Protocols   RADIUS   TACACS+   TrustSec   RADIUS Dictionaries   RADIUS Dictionaries   Templates Expand All / Collapse All    ✓ Authentication/Authorization   ✓ Flow Type Conditions  ✓ Wired MAB detected if the following condition(s) are met :                                                                            | Vendor                    | Cisco                                  |                         |   |
| RADIUS Image: Constraint of the following condition(s) are met :                                                                                                    | Supported Protoc          | cols                                   |                         |   |
| TACACS+   TrustSec     RADIUS Dictionaries     RADIUS Dictionaries     Templates   Expand All / Collapse All <tr< td=""><td>RADIUS</td><td></td><td></td><td></td></tr<>                                                                                                    | RADIUS                    |                                        |                         |   |
| TrustSec     RADIUS Dictionaries        Templates     Expand All / Collapse All <ul> <li>Authentication/Authorization</li> <li> <ul> <li>Flow Type Conditions</li> <li>Wired MAB detected if the following condition(s) are met :</li> </ul></li></ul>                                                                                  | TACACS+                   |                                        |                         |   |
| RADIUS Dictionaries   Templates Expand All / Collapse All ✓ Authentication/Authorization ✓ Flow Type Conditions ✓ Wired MAB detected if the following condition(s) are met :                                                                                                    | TrustSec                  |                                        |                         |   |
| Templates<br>Expand All / Collapse All<br>✓ Authentication/Authorization<br>✓ Flow Type Conditions<br>✓ Wired MAB detected if the following condition(s) are met :                                                                                                    | RADIUS Dictionaries       |                                        |                         |   |
| <ul> <li>Expand All / Collapse All</li> <li>Authentication/Authorization</li> <li>Flow Type Conditions</li> <li>Wired MAB detected if the following condition(s) are met :</li> </ul>                                                                                                    | Templates                 |                                        |                         |   |
| <ul> <li>Authentication/Authorization</li> <li>Flow Type Conditions</li> <li>Wired MAB detected if the following condition(s) are met :</li> </ul>                                                                                                    | Expand All / Collapse All |                                        |                         |   |
| <ul> <li>Flow Type Conditions</li> <li>Wired MAB detected if the following condition(s) are met :</li> </ul>                                                                                                    | $\sim$ Authentication     | /Authorization                         |                         |   |
| <ul> <li>Flow Type Conditions</li> <li>Wired MAB detected if the following condition(s) are met :</li> </ul>                                                                                                    | X Elow Tupo Co            | anditions                              |                         |   |
| wired MAB detected if the following condition(s) are met :                                                                                                    |                           |                                        | mati                    |   |
|                                                                                                    | Wired MAB deter           | cted if the following condition(s) are | met :                   |   |
| Radius:Service-Type 🗸 <sup>=</sup> Call Check ✓                                                                                                    | Radius:Se                 | ervice-Type 🗸 =                        | Call Check              | ~ |

Ga terug naar uw netwerkapparaat voor de 9800 en stel het profiel in op het nieuwe apparaatprofiel.

Ga naar **Beheer** > **Identiteitsbeheer** > **Groepen** > **Endpoint Identity Groups** > + **Add.** 

| dent       | ity Service  | s Engine     | Home          | ▸ Context  | Visibility | ► Ope    | erations                     | Policy   | - → Admi | nistrat |
|------------|--------------|--------------|---------------|------------|------------|----------|------------------------------|----------|----------|---------|
| System     | - Identity M | Management   | Network       | Resources  | Device     | Portal N | lanagement                   | pxGrid S | ervices  | ► Fe    |
| Identities | Groups       | External Ide | ntity Sources | Identity S | ource Sequ | lences   | <ul> <li>Settings</li> </ul> |          |          |         |
|            |              |              |               |            |            |          |                              |          |          |         |

| Identity Groups          | Endpoint Identity Groups |
|--------------------------|--------------------------|
| ·                        |                          |
| 🤃 🕶 🗄 🕶 🙀                | Edit Add X Delete        |
| Endpoint Identity Groups | Name D                   |

Kies een naam en klik op Indienen.

| Endpoint Identity Group List > New Endpoint Group<br>Endpoint Identity Group |              |  |  |  |  |
|------------------------------------------------------------------------------|--------------|--|--|--|--|
| * Name                                                                       | AccessPoints |  |  |  |  |
| Description                                                                  |              |  |  |  |  |
| Parent Group                                                                 | -            |  |  |  |  |
| Submit Cancel                                                                |              |  |  |  |  |

Stap 3. Voeg het AP ethernetmac-adres toe aan de bijbehorende endpointgroep.

Navigeren naar werkcentra > Netwerktoegang > Identiteiten > Endpoints > +

| dentity Services Engine            | Home +       | Context Visibility | <ul> <li>Operations</li> </ul> | Policy          | ► Admin     | istration    | ✓ Work Centers     |
|------------------------------------|--------------|--------------------|--------------------------------|-----------------|-------------|--------------|--------------------|
|                                    | TrustSec     | BYOD Prof          | iler + Posture                 | Device Adm      | ninistratio | n ▶ Passi    | velD               |
| Overview      Identities Id Groups | Ext Id Sourc | es INetwork Re     | esources + Poli                | cy Elements     | Authentic   | ation Policy | Authorization Pol  |
|                                    |              |                    |                                |                 |             |              |                    |
| Endpoints                          |              |                    |                                |                 | _           |              |                    |
| Network Access Users               | INA          | CTIVE ENDP         | OINTS 9                        |                 | Ø           | Ø            | AUTHENTICA         |
| Identity Source Sequences          |              |                    |                                |                 |             | 1            |                    |
|                                    |              |                    |                                |                 |             |              |                    |
|                                    |              |                    |                                |                 |             |              |                    |
|                                    | <            |                    |                                |                 |             |              |                    |
|                                    |              |                    |                                |                 |             |              |                    |
|                                    |              |                    |                                |                 |             |              | disconnected: [100 |
|                                    |              |                    | 8/27                           |                 |             | 0            |                    |
|                                    |              |                    | Last Activity Da               | te              |             |              |                    |
|                                    |              |                    |                                |                 |             |              |                    |
|                                    | 0 Selected   | ł                  |                                |                 |             |              | Ro                 |
|                                    | с <b>-</b>   | • 🛍 🧭              | ANC - Chang                    | e Authorization | Clea        | ar Threats & | Vulnerabilities E  |
|                                    | - N          | IAC Address        | Status                         |                 | IPv4 A      | ddress       | Username           |
|                                    |              |                    |                                |                 |             |              |                    |

Voer de gewenste informatie in.

| dd Endpoint              |                   |   | × |
|--------------------------|-------------------|---|---|
| General Attributes       |                   |   |   |
| Mac Address *            | 00:B0:E1:8C:49:E8 |   |   |
| Description              | Access Point      |   |   |
| Static Assignment        |                   |   |   |
| Policy Assignment        | Unknown           | Ŧ |   |
| Static Group Assignment  | 8                 |   |   |
| dentity Group Assignment | AccessPoints      | * |   |

Stap 4. Controleer of het identiteitsarchief dat op uw standaardverificatieregel wordt gebruikt, de interne

endpoints bevat.

A. Navigeer naar **Beleid > Verificatie** en neem kennis van het identiteitsarchief.

| • | dentity S      | Services Engine | Hor       | ne 🕨    | Context Visibility  | <ul> <li>Operations</li> </ul> | ✓ Policy |
|---|----------------|-----------------|-----------|---------|---------------------|--------------------------------|----------|
|   | Authentication | Authorization   | Profiling | Posture | Client Provisioning | Policy Elen                    | nents    |

#### Authentication Policy

Define the Authentication Policy by selecting the protocols that ISE should use to communicate with the network For Policy Export go to Administration > System > Backup & Restore > Policy Export Page

| Policy Type | Simple | Rule-Based |
|-------------|--------|------------|
|-------------|--------|------------|

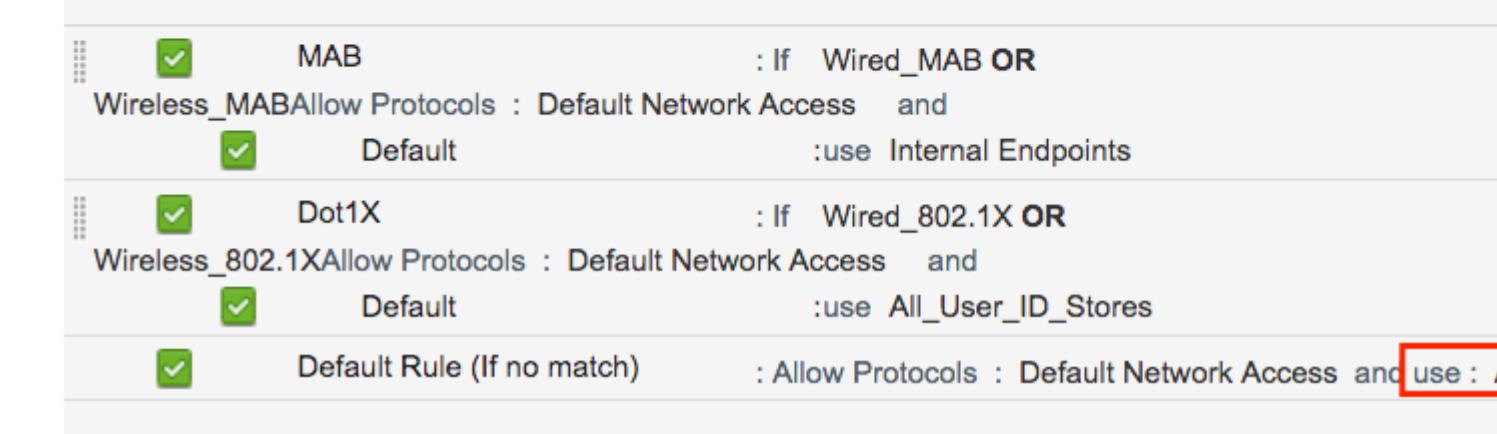

#### B. Ga naar Beheer > Identity Management > Identity Source Sequences > Identity Name.

| cisco Ident | ity Services Engine  | Home          | ▸ Context Visibility | • Operations    | ▶ Policy     |
|-------------|----------------------|---------------|----------------------|-----------------|--------------|
| System      | ✓Identity Management | Network       | Resources            | Portal Manageme | ent pxGrid S |
| Identities  | Groups External Ide  | ntity Sources | Identity Source Sequ | iences 🕨 Setti  | ngs          |

#### Identity Source Sequences

For Policy Export go to Administration > System > Backup & Restore > Policy Export Page

| 1 | Edit 🕂 Add 🕞 Duplicate 🗙 Delete |                                                   |
|---|---------------------------------|---------------------------------------------------|
|   | Name                            | Description                                       |
|   | All_User_ID_Stores              | A built-in Identity Sequence to include all User  |
|   | Certificate_Request_Sequence    | A built-in Identity Sequence for Certificate Requ |
|   | Guest_Portal_Sequence           | A built-in Identity Sequence for the Guest Porta  |
|   | MyDevices_Portal_Sequence       | A built-in Identity Sequence for the My Devices   |
|   | Sponsor_Portal_Sequence         | A built-in Identity Sequence for the Sponsor Po   |

C. Zorg ervoor dat de interne endpoints er deel van uitmaken, en voeg deze toe als dat niet het geval is.

| Identity Source S              | Sequences List > All_User_ID_Stores      |                   |                                                     |
|--------------------------------|------------------------------------------|-------------------|-----------------------------------------------------|
| <b>Identity Sou</b>            | rce Sequence                             |                   |                                                     |
| <ul> <li>Identity S</li> </ul> | Source Sequence                          |                   |                                                     |
| * Name                         | All_User_ID_Stores                       |                   |                                                     |
| Description                    | A built-in Identity Sequence to include  | all User Id       | entity Stores                                       |
| ▼ Certifica                    | te Based Authentication                  |                   |                                                     |
| ✓ S                            | elect Certificate Authentication Profile | Preloaded_        | _Certificate_P                                      |
| <ul> <li>Authent</li> </ul>    | ication Search List                      |                   |                                                     |
|                                | A set of identity sources that will be a | accessed i        | n sequence until first authentication succee        |
| Available                      |                                          |                   | Selected                                            |
| Internal I                     | Endpoints                                | ><br><<br>>><br>& | Internal Users<br>All_AD_Join_Points<br>Guest Users |
|                                |                                          |                   |                                                     |

### Advanced Search List Settings

If a selected identity store cannot be accessed for authentication

- O not access other stores in the sequence and set the "AuthenticationStatus" attribute to "ProcessEr
- Treat as if the user was not found and proceed to the next store in the sequence

|--|

#### Configureer ISE om MAC-adres als gebruikersnaam/wachtwoord te verifiëren

Deze methode wordt niet geadviseerd aangezien het lager wachtwoordbeleid vereist om het zelfde wachtwoord toe te staan zoals de gebruikersbenaming.

Het kan echter wel een tijdelijke oplossing zijn voor het geval u uw netwerkapparaatprofiel niet kunt wijzigen

Stap 2. (optioneel) Maak een identiteitsgroep voor access points

#### Ga naar **Beheer** > **Identiteitsbeheer** > **Groepen** > **Gebruikersidentiteitsgroepen** > + **Toevoegen**.

| cisco Ider | ntity Service | es Engine    | Home          | ▶ Context Visibility | Operations        | ▶ Policy |
|------------|---------------|--------------|---------------|----------------------|-------------------|----------|
| System     | ✓ Identity N  | Management   | Network F     | Resources Device     | Portal Management | pxGrid S |
| Identities | Groups        | External Ide | ntity Sources | Identity Source Sequ | ences > Settings  |          |

| Identity Groups                         | User Identity Groups             |
|-----------------------------------------|----------------------------------|
| ٩, •                                    |                                  |
| ⟨= • E •<br><sup>™</sup> <sub>2</sub> • | 🖊 Edit 🕂 Add 🗙 Delete 👻 🕵 Import |
| Endpoint Identity Groups                | Name                             |
| User Identity Groups                    | ALL_ACCOUNTS (default)           |

Kies een naam en klik op Indienen.

| User Identity Groups > New User Identity Group<br>Identity Group |              |  |  |  |  |
|------------------------------------------------------------------|--------------|--|--|--|--|
| * Name                                                           | AccessPoints |  |  |  |  |
| Description                                                      |              |  |  |  |  |
| Submit Cancel                                                    |              |  |  |  |  |

Stap 3. Controleer dat je huidige wachtwoordbeleid je in staat stelt om een mac-adres toe te voegen als gebruikersnaam en wachtwoord.

Ga naar **Beheer > Identity Management > Instellingen > Gebruikersverificatie-instellingen > Wachtwoordbeleid** en controleer of ten minste deze opties zijn uitgeschakeld:

| Identity Services Engine            | Home      | Context Visibility       | <ul> <li>Operations</li> </ul> | ▶ Policy         | -Administratio    |
|-------------------------------------|-----------|--------------------------|--------------------------------|------------------|-------------------|
| System                              | Network F | Resources                | e Portal Management            | t pxGrid Se      | rvices Feed       |
| Identities Groups External Identity | Sources   | Identity Source Sec      | quences - Settings             | 5                |                   |
| G                                   |           |                          |                                |                  |                   |
| User Custom Attributes              | Pa        | assword Policy           | Account Disable Po             | olicy            |                   |
| User Authentication Settings        | Passwo    | ord Policy               |                                |                  |                   |
| Endpoint Purge                      | • м       | inimum Length: 4         | characters (Valid              | Range 4 to 1     | 27)               |
| Endpoint Custom Attributes          | Passw     | ord must not contain     | 1:                             |                  |                   |
|                                     | 🗌 Us      | ser name or its charac   | ters in reverse order          |                  |                   |
|                                     |           | isco" or its characters  | in reverse order               |                  |                   |
|                                     | 🗌 Th      | his word or its characte | ers in reverse order:          |                  |                   |
|                                     | Re        | epeated characters for   | ur or more times cons          | ecutively        |                   |
|                                     | 🗌 Di      | ctionary words, their o  | haracters in reverse o         | order or their l | etters replaced w |
|                                     |           | Default Dictionary       | ۲                              |                  |                   |
|                                     |           | Custom Dictionary        | (i) Choose                     | e File No file   | chosen            |
|                                     |           | The newly added cu       | stom dictionary file           | will replace t   | he existing cust  |
|                                     | Passw     | ord must contain at l    | least one character            | of each of the   | selected types    |
|                                     | Lo        | owercase alphabetic c    | haracters                      |                  |                   |
|                                     | 🗌 Up      | opercase alphabetic c    | haracters                      |                  |                   |
|                                     |           | umeric characters        |                                |                  |                   |
|                                     |           | on-alphanumeric char     | acters                         |                  |                   |
|                                     | Passw     | ord History              |                                |                  |                   |
|                                     | * Pa      | assword must be differ   | rent from the previous         | 3 versi          | ons (Valid Range  |
|                                     | 🗌 Pa      | assword change delta     | 3 characters                   | (Valid Range 3   | 3 to 10)          |
|                                     | * Ca      | annot reuse password     | within 15 day                  | s (Valid Range   | e 0 to 365)       |
|                                     | Passw     | ord Lifetime             |                                |                  |                   |
|                                     | Us        | sers can be required to  | o periodically change          | password         |                   |
|                                     |           | ] Disable user accour    | nt after 60                    | days if p        | assword was not   |
|                                     |           | Display reminder 3       | 0 days                         | s prior to pass  | word expiration ( |
|                                     |           | ck/Suspend Account       | with Incorrect Logi            | n Attempts       |                   |
|                                     | * #       | 3 (Valid Range           | 3 to 20)                       |                  |                   |
|                                     | ۲         | Suspend account fo       | r 15 minutes (                 | Valid Range 1    | 5 to 1440) 🔘 [    |

**Opmerking**: u kunt ook de optie **Gebruikersaccount uitschakelen na** XX **dagen** uitschakelen als het wachtwoord niet is

Wachtwoord Veld moet het Ethernet MAC-adres van het AP zijn, alle kleine letters en geen scheidingstekens.

#### Vergunningsbeleid voor het verifiëren van AP's

Navigeer **naar Beleid > Autorisatie** zoals in de afbeelding.

| es Engine    | e Home           | ) ♦ C    | Context Visibility   | <ul> <li>Operations</li> </ul> | ▼Policy   | <ul> <li>Administration</li> </ul> | Work Centers    |
|--------------|------------------|----------|----------------------|--------------------------------|-----------|------------------------------------|-----------------|
| norization   | Profiling Po     | osture   | Client Provisioni    | ng 🔹 🕨 Policy Ele              | Authenti  | cation                             | Authorization   |
|              |                  |          |                      |                                | Profiling |                                    | Posture         |
| Y            |                  |          |                      |                                | Client Pr | ovisioning                         | Policy Elements |
| Policy by co | onfiguring rules | based    | on identity groups a | and/or other cond              |           |                                    | Dictionaries    |
| dministratio | on > System > E  | Backup ( | & Restore > Policy I | Export Page                    |           |                                    | Conditions      |
| olies        | •                |          |                      |                                |           |                                    | Results         |

#### Plaats een nieuwe regel zoals in de afbeelding.

| ditojn<br>cisco          | Identity                 | Services Engir                           | ne H                         | lome               | Context Visibility    | <ul> <li>Operations</li> </ul> | →Policy | Administration | • Work Centers |
|--------------------------|--------------------------|------------------------------------------|------------------------------|--------------------|-----------------------|--------------------------------|---------|----------------|----------------|
| Authe                    | entication               | Authorization                            | Profiling                    | Posture            | Client Provisioning   | ) • Policy Eleme               | ents    |                |                |
|                          |                          |                                          |                              |                    |                       |                                |         |                |                |
| ifiguring ru<br>≻ System | iles based<br>≻ Backup ≬ | on identity group:<br>& Restore > Policy | s and/or oth<br>/ Export Pag | ner conditio<br>ge | ons. Drag and drop ru | les to change the              | order.  |                |                |
| -                        |                          |                                          |                              |                    |                       |                                |         |                |                |
|                          |                          |                                          |                              |                    |                       |                                |         |                |                |
|                          |                          |                                          |                              |                    |                       |                                |         |                |                |
|                          |                          | Conditions                               | s (identity gi               | roups and          | other conditions)     |                                |         | Permissions    |                |
|                          |                          |                                          |                              |                    |                       |                                |         |                |                |
|                          |                          |                                          |                              |                    |                       |                                |         |                |                |
|                          |                          |                                          |                              |                    |                       |                                |         |                |                |

Selecteer eerst een naam voor de regel en de groep Identity waarin het access point is opgeslagen (Access points). Selecteer **Gebruikersidentiteitsgroepen** als u hebt besloten het MAC-adres te verifiëren als een gebruikersnaam, wachtwoord of **Endpoint Identity Groups** als u ervoor kiest het AP MAC-adres als eindpunten te authenticeren.

|          | AP authentication               | if                          | Acc Acc Radius:Service-T                                                  | ype EQUALS Cal 💠 the                                  |
|----------|---------------------------------|-----------------------------|---------------------------------------------------------------------------|-------------------------------------------------------|
|          | tel animent                     | if Rac                      |                                                                           | _                                                     |
|          |                                 | if <mark>(</mark> Ra<br>Acc | AccessPoints                                                              | User Identity Groups                                  |
|          | 00000000000000                  | if Rad                      |                                                                           |                                                       |
| <b>~</b> | Nd                              | if <mark>(W</mark> i        | r                                                                         | ⟨₽▼ ■▼                                                |
| ~        | 11 TR 1991, 12 / 2 , 191 XI 11X | if (Ra<br>Acc               | 1<br>2                                                                    | GuestType_Weekly (default)     OWN_ACCOUNTS (default) |
| <b>~</b> |                                 | if Rac                      | h                                                                         | GROUP_ACCOUNTS (default)     Employee                 |
|          | Standard Rule 2_copy            | if <mark>(</mark> Ra<br>Acc | dius:Called-Station-ID ENDS_WITH 6827<br>cess:UseCase EQUALS Guest Flow ) | GuestType_Daily (default)                             |
| <b>~</b> | Standard Rule 2                 | if Rac                      | dius:Called-Station-ID ENDS_WITH 6827                                     | AccessPoints     GuestType_Contractor (default)       |
| <b>~</b> | Wireless Black List Default     | if Bla                      | cklist AND Wireless_Access                                                | ALL_ACCOUNTS (default)                                |

Selecteer vervolgens andere voorwaarden die ervoor zorgen dat het autorisatieproces onder deze regel valt. In dit voorbeeld raakt het autorisatieproces deze regel als het servicetype Call Check gebruikt en het verificatieverzoek komt van het IP-adres 10.8.173.52.

|        | Radius:Service-Type EQUALS Cal | C then AuthZ Pr                             | ¢ |              |     |
|--------|--------------------------------|---------------------------------------------|---|--------------|-----|
| 2      | Add All Conditions Below to    | Library                                     |   |              |     |
| L<br>; | Condition Name                 | Description<br>Radius:Service-Type 📀 Equals | • | Call Check   | AND |
| J.     | ♦                              | Radius:NAS-IP-Ad 📀 Equals                   | * | 10.88.173.52 | 0   |
| c      |                                |                                             |   |              |     |

Selecteer tot slot het autorisatieprofiel dat is toegewezen aan de clients die op die regel zijn ingesteld. Klik vervolgens op Doneren en sla het op zoals in de afbeelding.

|   | Status | Rule Name            | Conditions (identity groups and other conditions)                                                   |
|---|--------|----------------------|----------------------------------------------------------------------------------------------------|
| ø |        | AP authentication if | AccessPoints AND (Radius:Service-Type EQUALS Call Che<br>Radius:NAS-IP-Address EQUALS 10.88.173.52) |

**Opmerking**: AP's die al zijn aangesloten bij de controller verliezen hun associatie niet. Als echter, nadat de autorisatielijst is ingeschakeld, ze de communicatie met de controller verliezen en proberen terug te keren, gaan ze door het verificatieproces. Als hun mac-adressen niet lokaal of in de RADIUS-server staan vermeld, kunnen ze niet teruggaan naar de controller.

## Verifiëren

Controleer of de 9800 WLC ap-verificatielijst heeft ingeschakeld

<#root>

# show ap auth-list

```
Authorize APs against MAC : Disabled
Authorize APs against Serial Num : Enabled
Authorization Method List : <auth-list-name>
```

Controleer de radiusconfiguratie:

<#root>

#

show run aaa

## **Problemen oplossen**

WLC 9800 biedt ALTIJD-ON traceermogelijkheden. Dit zorgt ervoor dat alle AP toetreden gerelateerde fouten, waarschuwing en meldingen niveau berichten constant worden geregistreerd en u kunt logbestanden bekijken voor een incident of fout situatie nadat het is voorgekomen.

Opmerking: het volume van de gegenereerde logbestanden varieert van enkele uren tot enkele dagen.

Om de sporen te bekijken die 9800 WLC standaard heeft verzameld, kunt u via SSH/Telnet verbinding maken met de 9800 WLC via deze stappen (zorg ervoor dat u de sessie aan een tekstbestand registreert).

Stap 1. Controleer de huidige controllertijd zodat u de logbestanden kunt volgen in de tijd terug naar toen het probleem zich voordeed.

# show clock

Stap 2. Verzamel syslogs van de controllerbuffer of externe syslog zoals die door de systeemconfiguratie wordt gedicteerd. Dit geeft een snelle weergave van de eventuele gezondheids- en fouten in het systeem.

# show logging

Stap 3. Controleer of de debug-voorwaarden zijn ingeschakeld.

```
# show debugging
IOSXE Conditional Debug Configs:
```

Conditional Debug Global State: Stop

IOSXE Packet Trace Configs:

Packet Infra debugs:

 Ip Address
 Port

**Opmerking**: als u een van de vermelde voorwaarden ziet, betekent dit dat de sporen zijn aangemeld om het debug-niveau te bereiken voor alle processen die de ingeschakelde voorwaarden ervaren (macadres, ip-adres, etc.). Dit zou het volume van de boomstammen doen toenemen. Daarom wordt aanbevolen alle voorwaarden te wissen wanneer niet actief debuggen

Stap 4. Stel dat het geteste mac-adres niet als een voorwaarde in Stap 3 is vermeld, verzamel de altijd-opmeldniveau sporen voor het specifieke radio mac-adres.

# show logging profile wireless filter { mac | ip } { <aaaa.bbbb.cccc> | <a.b.c.d> } to-file always-on-

U kunt de inhoud op de sessie weergeven of u kunt het bestand kopiëren naar een externe TFTP-server.

```
# more bootflash:always-on-<FILENAME.txt>
or
# copy bootflash:always-on-<FILENAME.txt> tftp://a.b.c.d/path/always-on-<FILENAME.txt>
```

#### Voorwaardelijke debugging en radio actieve tracering

Als de altijd-on sporen u niet genoeg informatie geven om de trigger voor het probleem dat wordt onderzocht te bepalen, kunt u voorwaardelijke debugging inschakelen en Radio Active (RA)-spoor opnemen, dat debug level traces biedt voor alle processen die interacteren met de gespecificeerde voorwaarde (client mac-adres in dit geval).

Stap 5. Zorg ervoor dat de debug-voorwaarden niet zijn ingeschakeld.

```
# clear platform condition all
```

Stap 6. Schakel de debug-voorwaarde in voor het draadloze client-MAC-adres dat u wilt controleren.

Met deze opdracht wordt het opgegeven MAC-adres 30 minuten (1800 seconden) bewaakt. U kunt deze tijd optioneel tot 2085978494 seconden verlengen.

```
# debug wireless mac <aaaa.bbbb.cccc> {monitor-time <seconds>}
```

**Opmerking**: als u meer dan één client tegelijk wilt bewaken, voert u de opdracht debug wireless mac <aaaa.bbbb.ccc> per mac-adres uit.

**Opmerking**: U ziet de output van de client activiteit op de terminal sessie niet, omdat alles intern wordt gebufferd om later bekeken te worden.

Stap 7. Reproduceer het probleem of gedrag dat u wilt controleren.

Stap 8. Stop de debugs als het probleem wordt gereproduceerd voordat de standaard of de ingestelde monitortijd is ingesteld.

# no debug wireless mac <aaaa.bbbb.cccc>

Zodra de monitor-tijd is verstreken of de debug-radio is gestopt, genereert de 9800 WLC een lokaal bestand met de naam:

ra\_trace\_MAC\_aabbcccc\_HMMSS.XXX\_timezone\_DayWeek\_Month\_Day\_year.log

Stap 9. Verzamel het bestand van de mac-adresactiviteit. U kunt het spoor .log naar een externe server kopiëren of de uitvoer direct op het scherm weergeven.

Controleer de naam van het RA traces bestand

```
# dir bootflash: | inc ra_trace
```

Kopieert het bestand naar een externe server:

# copy bootflash:ra\_trace\_MAC\_aaaabbbbcccc\_HHMMSS.XXX\_timezone\_DayWeek\_Month\_Day\_year.log tftp://a.b.c.d

Geef de inhoud weer:

# more bootflash:ra\_trace\_MAC\_aaaabbbbcccc\_HHMMSS.XXX\_timezone\_DayWeek\_Month\_Day\_year.log

Stap 10. Als de worteloorzaak nog niet duidelijk is, verzamel de interne logboeken die een meer breedsprakige mening van debug niveaulogboeken zijn. U hoeft niet opnieuw te debuggen de client als we alleen een verdere gedetailleerde kijk op debug logs die al zijn verzameld en intern opgeslagen.

**Opmerking**: deze opdrachtoutput geeft sporen voor alle registratieniveaus voor alle processen en is vrij omvangrijk. Neem contact op met Cisco TAC om te helpen bij het doorlopen van deze sporen.

U kunt de Ra-internal-FILENAME.txt kopiëren naar een externe server of de uitvoer rechtstreeks op het scherm weergeven.

Kopieert het bestand naar een externe server:

# copy bootflash:ra-internal-<FILENAME>.txt tftp://a.b.c.d/ra-internal-<FILENAME>.txt

Geef de inhoud weer:

```
# more bootflash:ra-internal-<FILENAME>.txt
```

Stap 11. Verwijder de debug-voorwaarden.

# clear platform condition all

**Opmerking**: Zorg ervoor dat u altijd de debug-voorwaarden verwijdert na een probleemoplossing sessie.

## Referenties

Koppel de AP's aan de 9800 WLC

#### Over deze vertaling

Cisco heeft dit document vertaald via een combinatie van machine- en menselijke technologie om onze gebruikers wereldwijd ondersteuningscontent te bieden in hun eigen taal. Houd er rekening mee dat zelfs de beste machinevertaling niet net zo nauwkeurig is als die van een professionele vertaler. Cisco Systems, Inc. is niet aansprakelijk voor de nauwkeurigheid van deze vertalingen en raadt aan altijd het oorspronkelijke Engelstalige document (link) te raadplegen.